## 基督教聖約教會堅樂中學

### Xmind 筆記

| 1.          | 進人 Xmind 程式            | 1  |
|-------------|------------------------|----|
| 2.          | 套用範本建立新檔               | 2  |
| 3.          | 設定背景及全圖的字型             | 3  |
| 4.          | 在同一層加入新主題              | 3  |
| 5.          | 在一主題加入關聯線連至另一主題        | 4  |
| 6.          | 在主題下方加入新主題             | 4  |
| 7.          | 加入浮動主題                 | 5  |
| 8.          | 刪除主題                   | 5  |
| <i>9</i> .  | 編輯主題文字                 | 5  |
| 10.         | 編輯主題格式                 | 6  |
| 11.         | 複製樣式                   | 6  |
| <b>12</b> . | 在主題加入相片                | 7  |
| 13.         | 加入貼圖、圖標或插圖             | 9  |
| 14.         | 儲存成 Xmind 格式檔 (.xmind) | 9  |
| 15.         | 儲存成 pdf 格式檔            | 10 |
|             |                        |    |

1. 進入 Xmind 程式

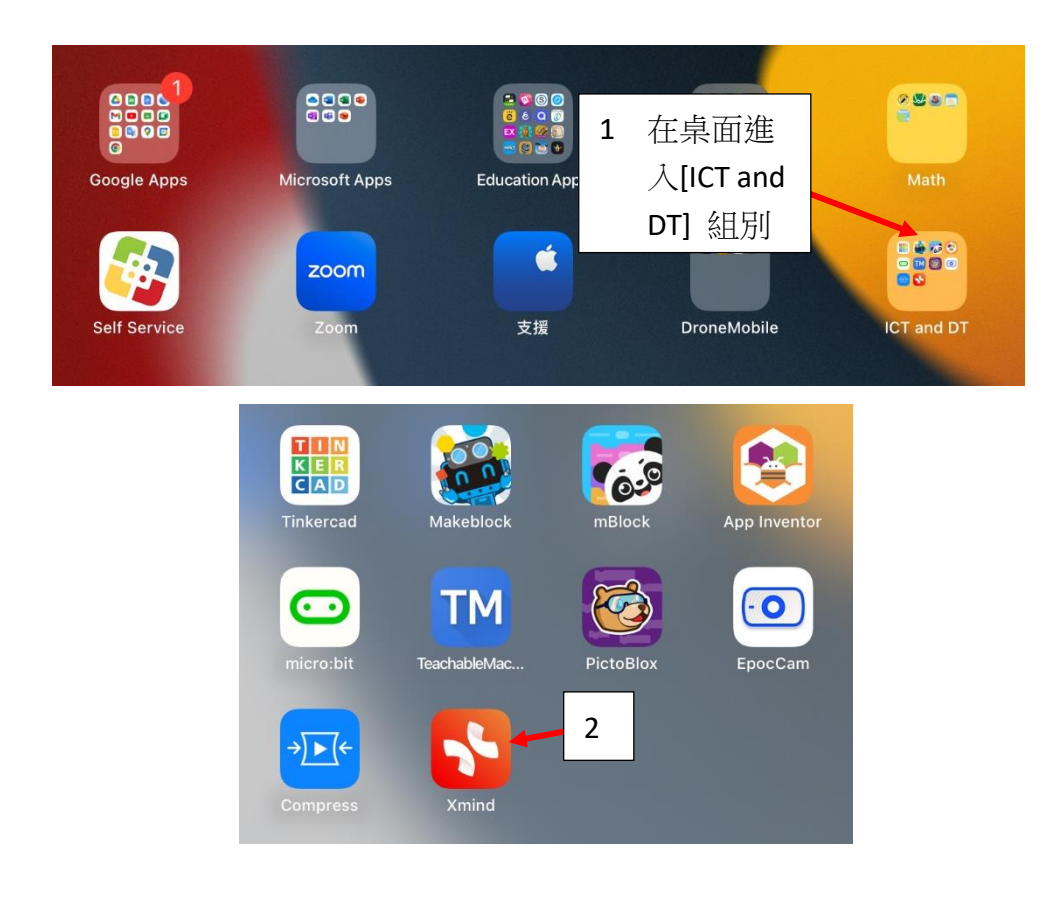

#### 2. 套用範本建立新檔

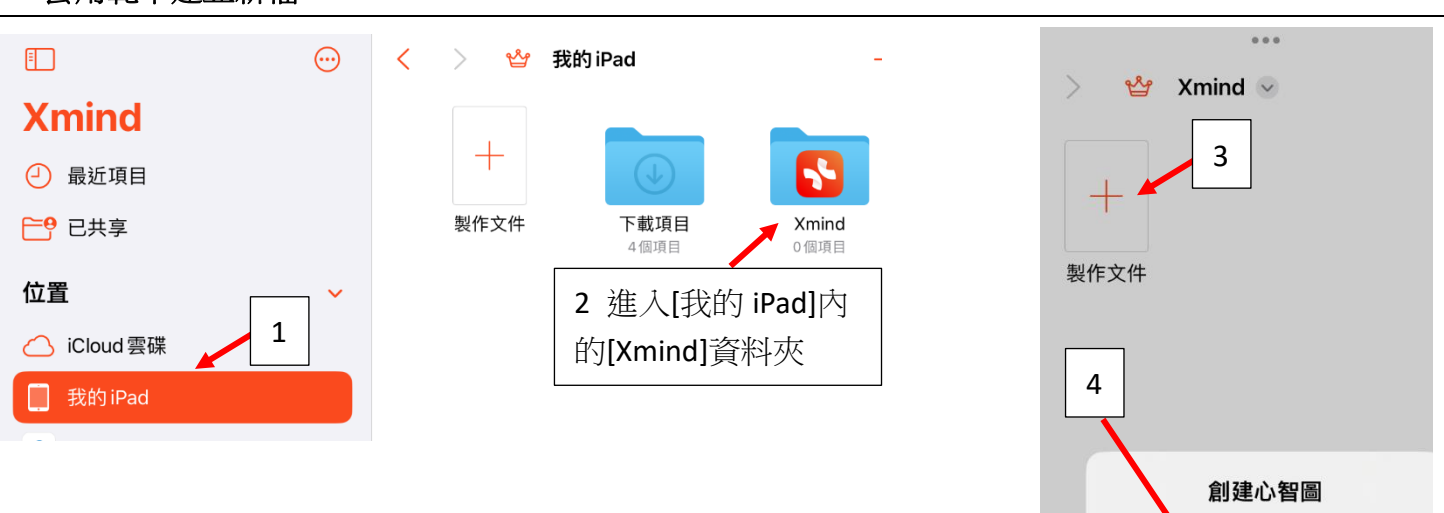

# 範本

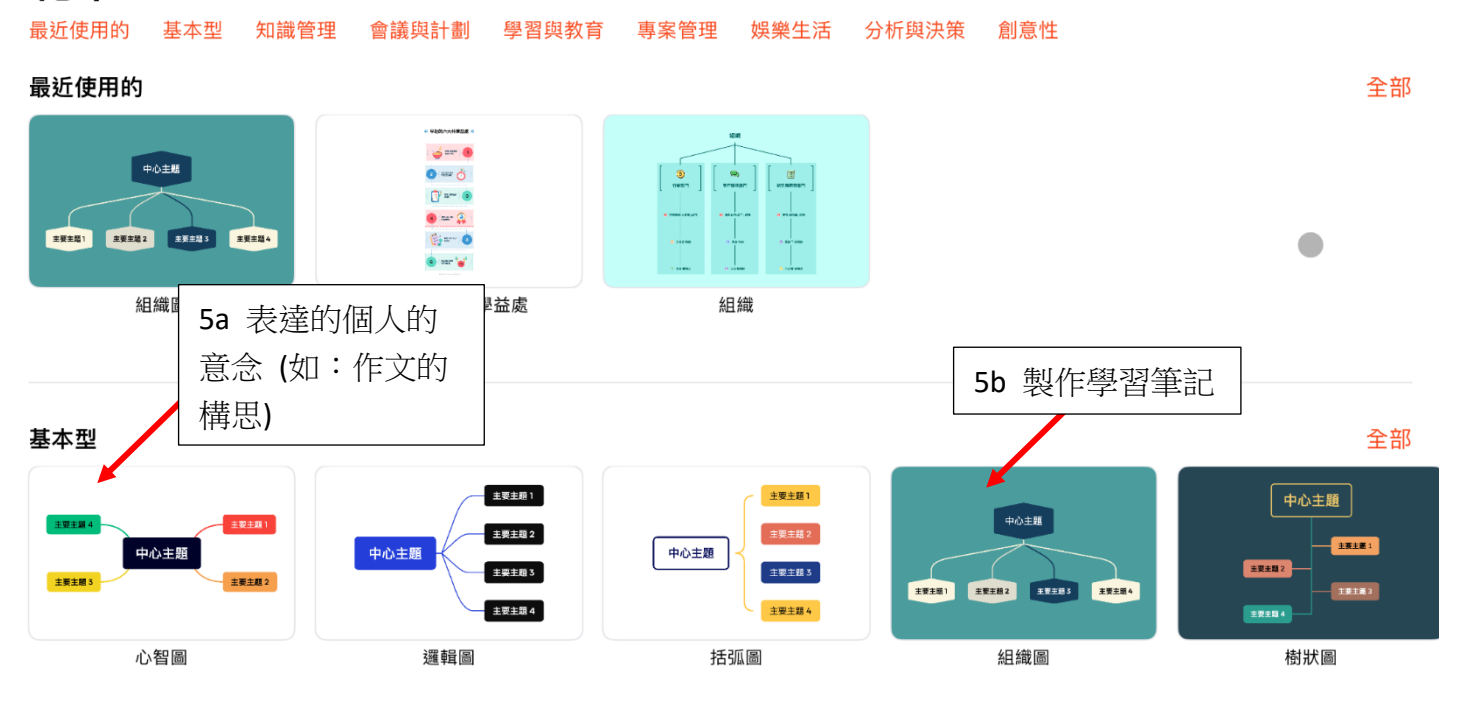

套用內附範本新建檔案

新建空白心智圖

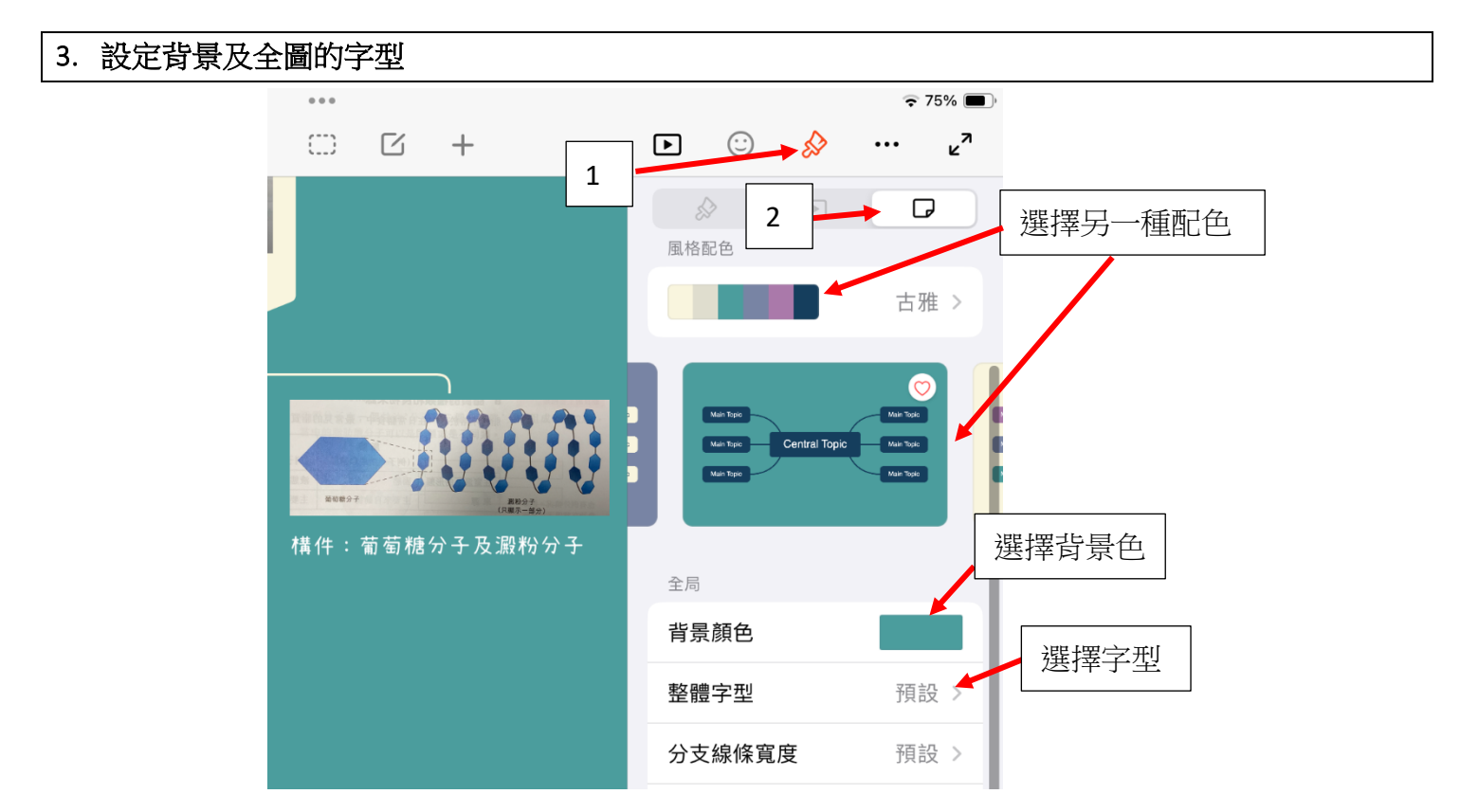

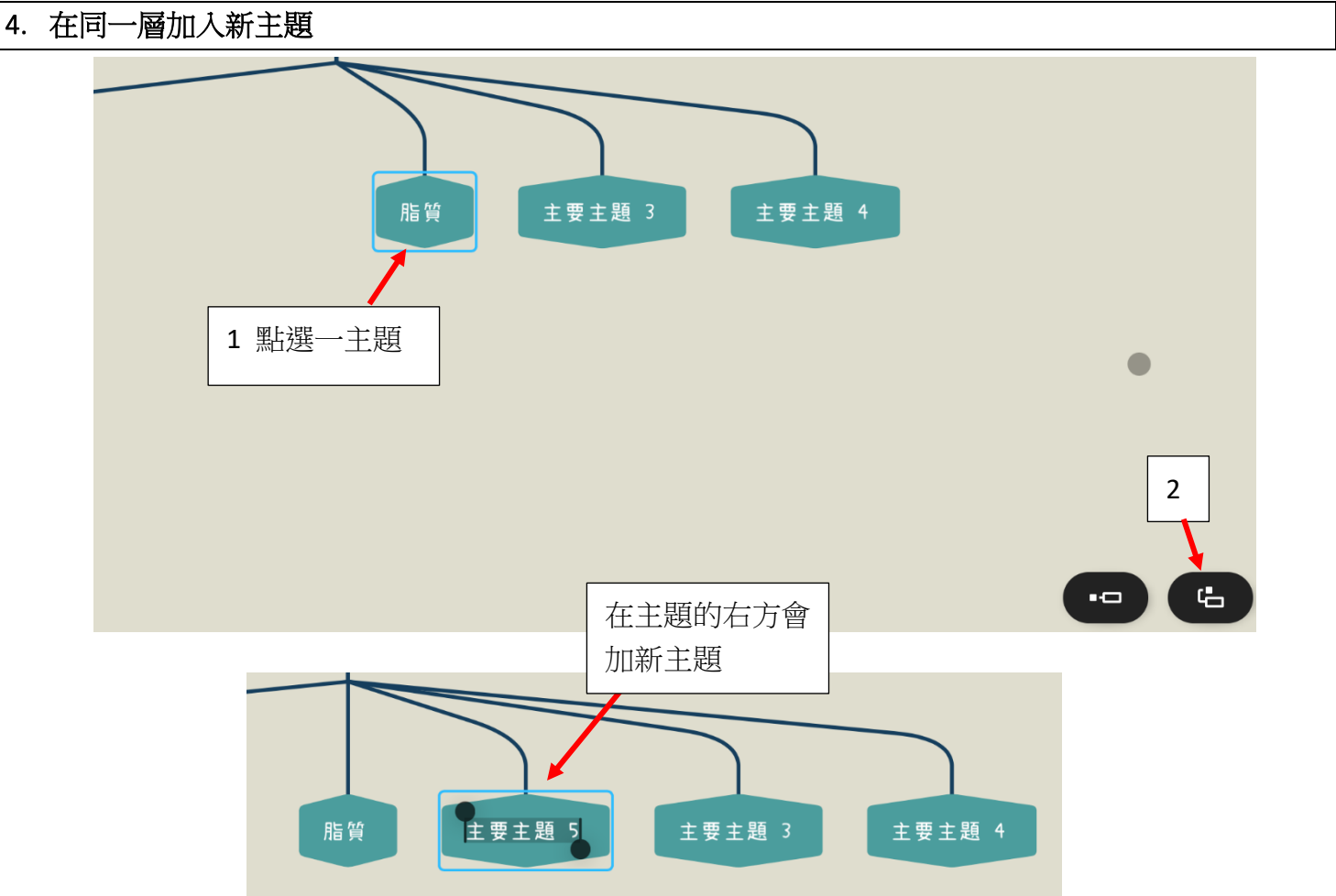

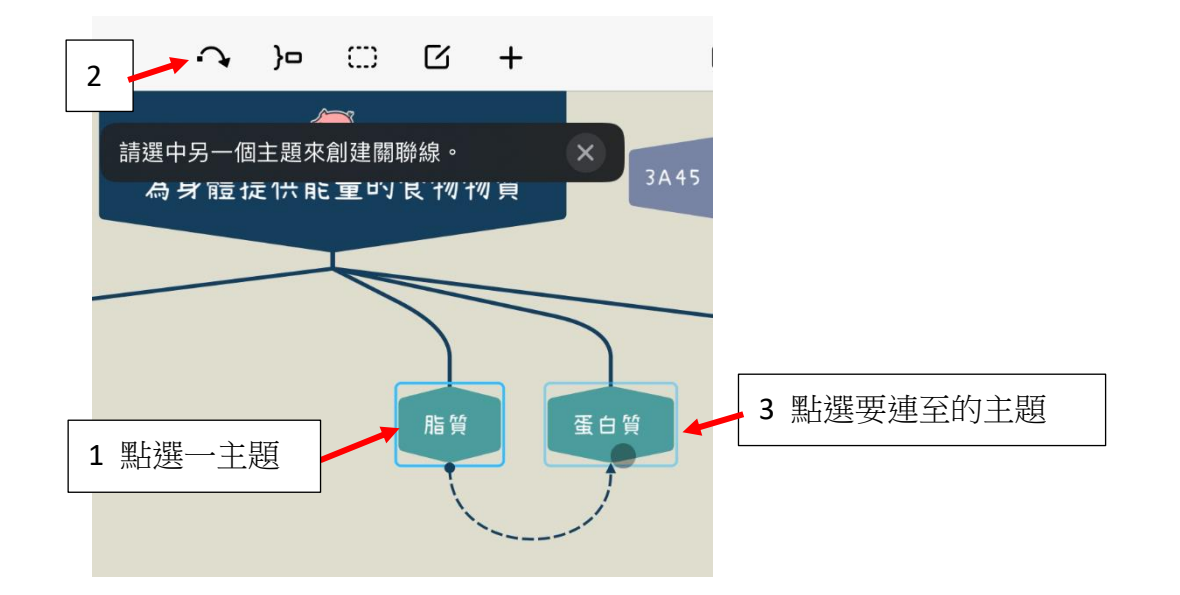

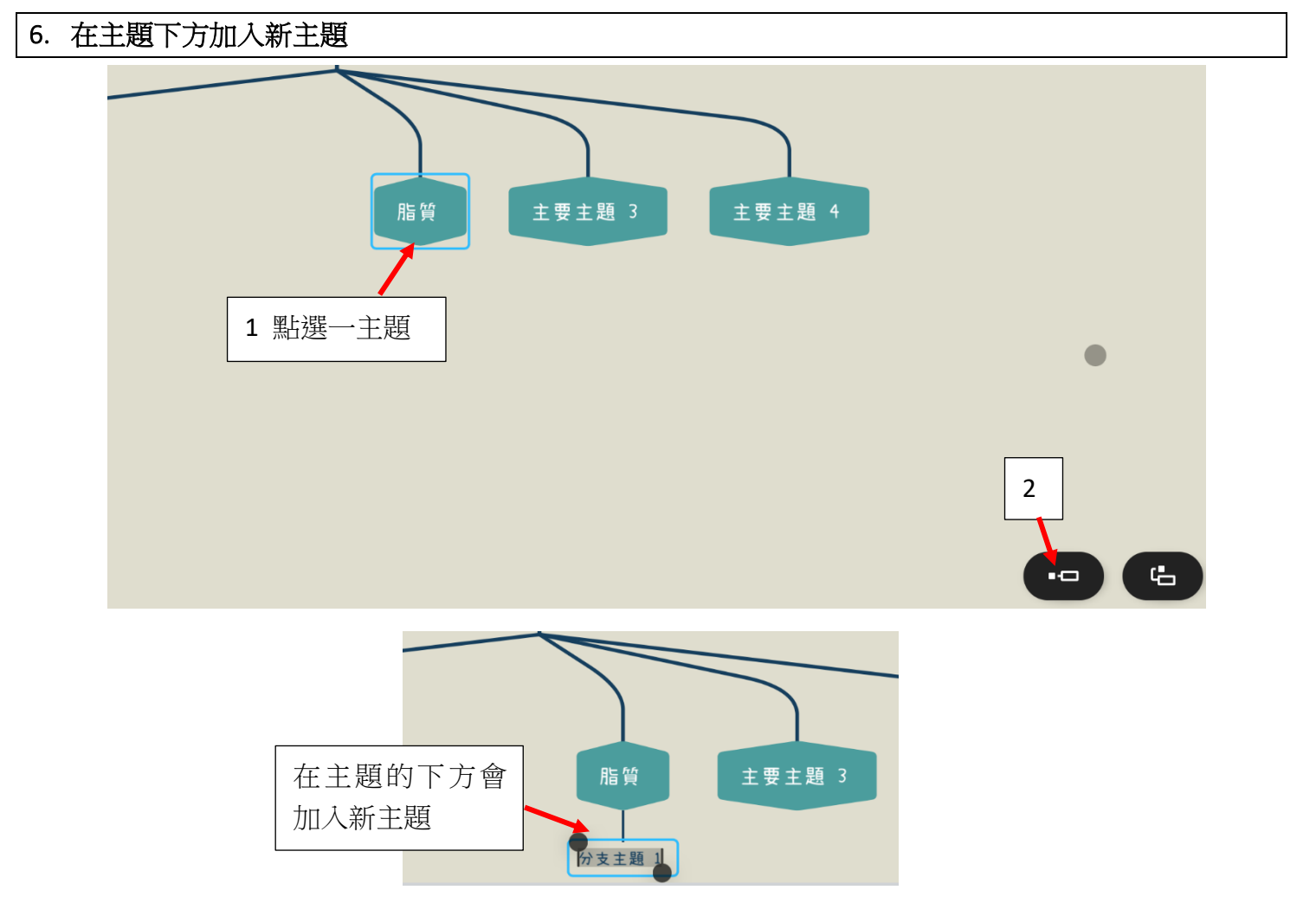

#### 7. 加入浮動主題

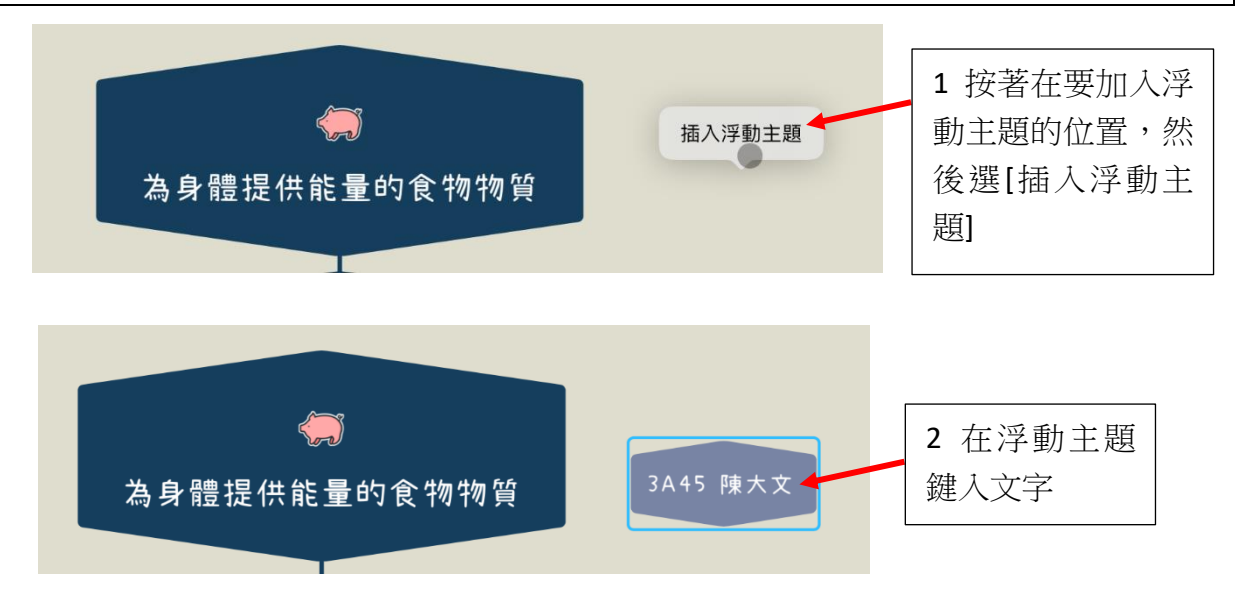

8. 刪除主題

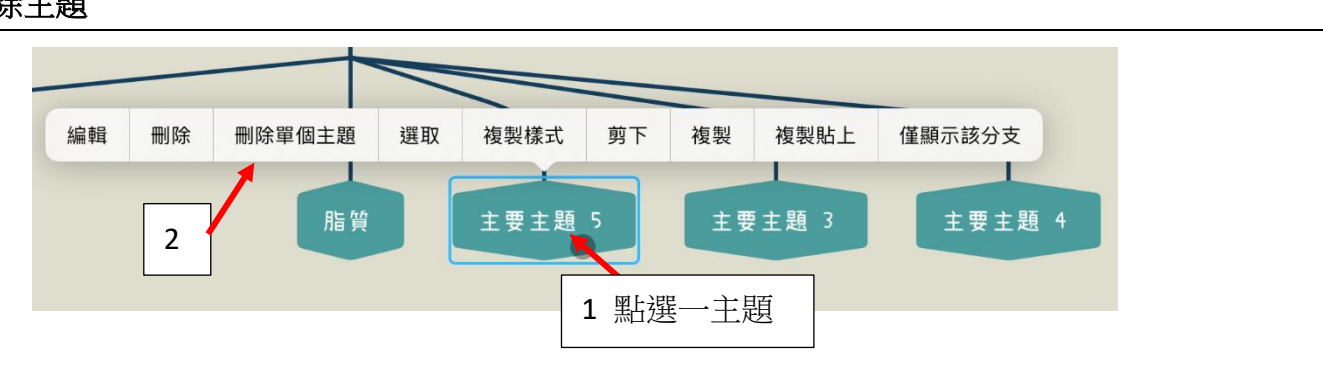

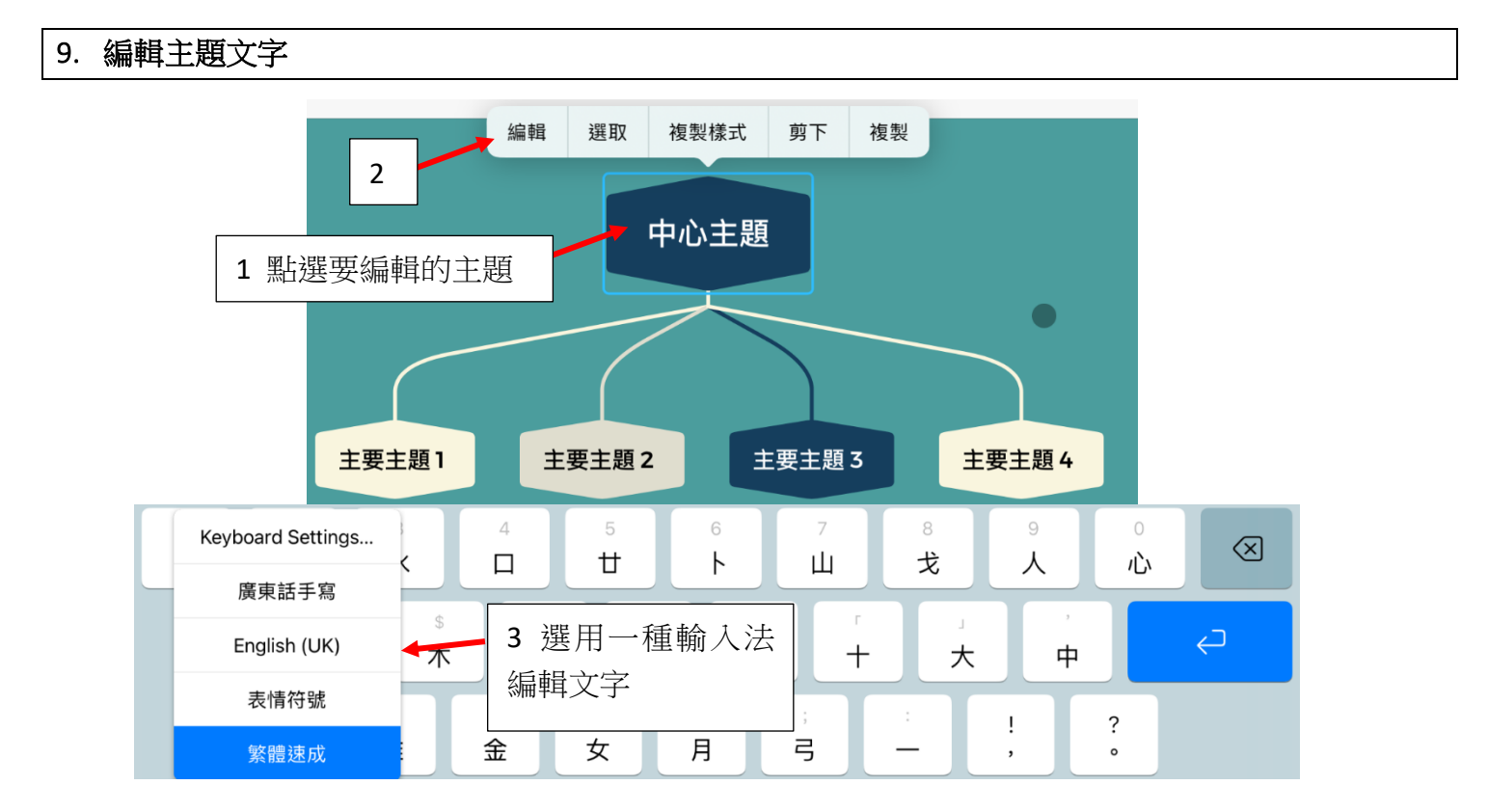

#### 10. 编輯主題格式

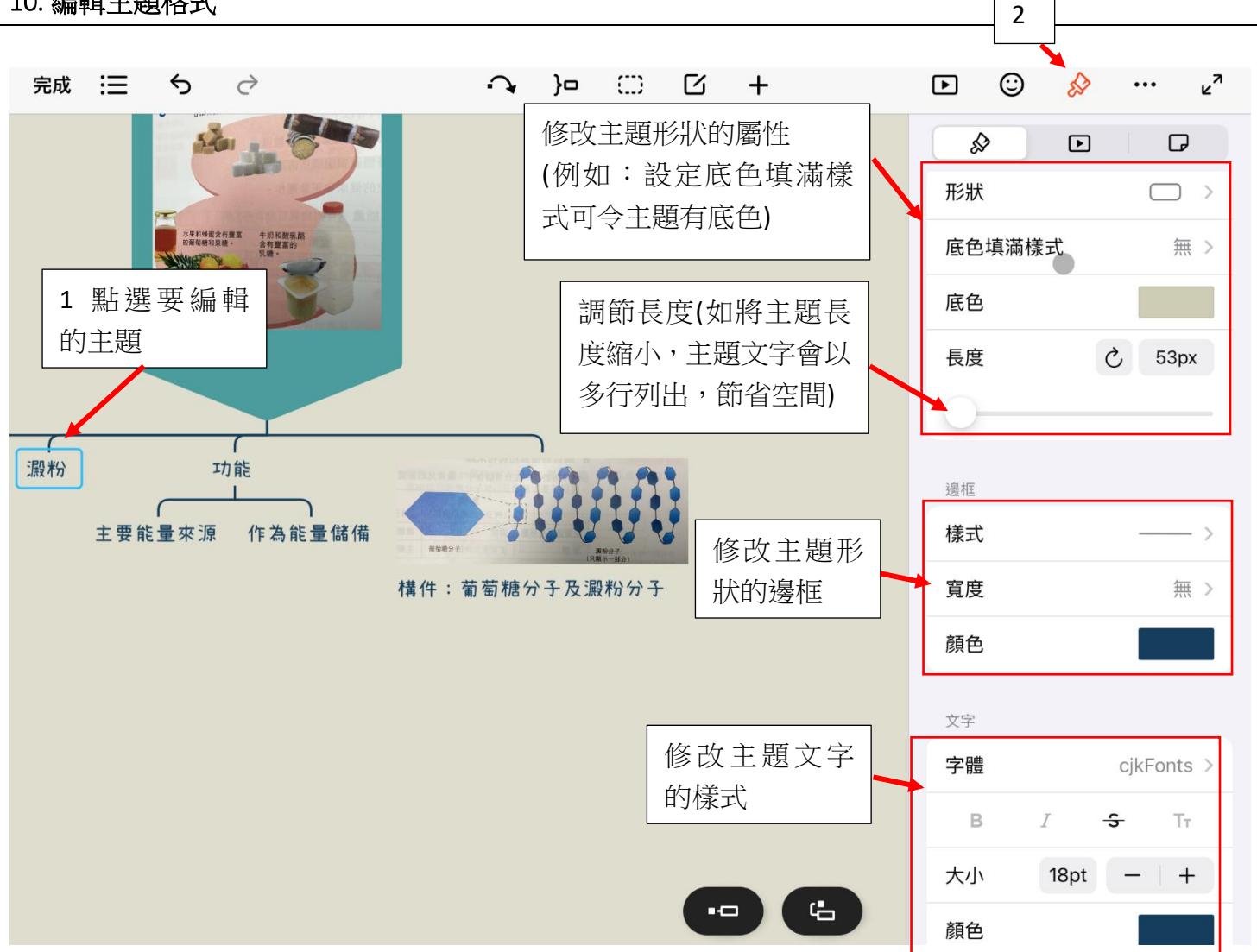

#### 11. 複製樣式

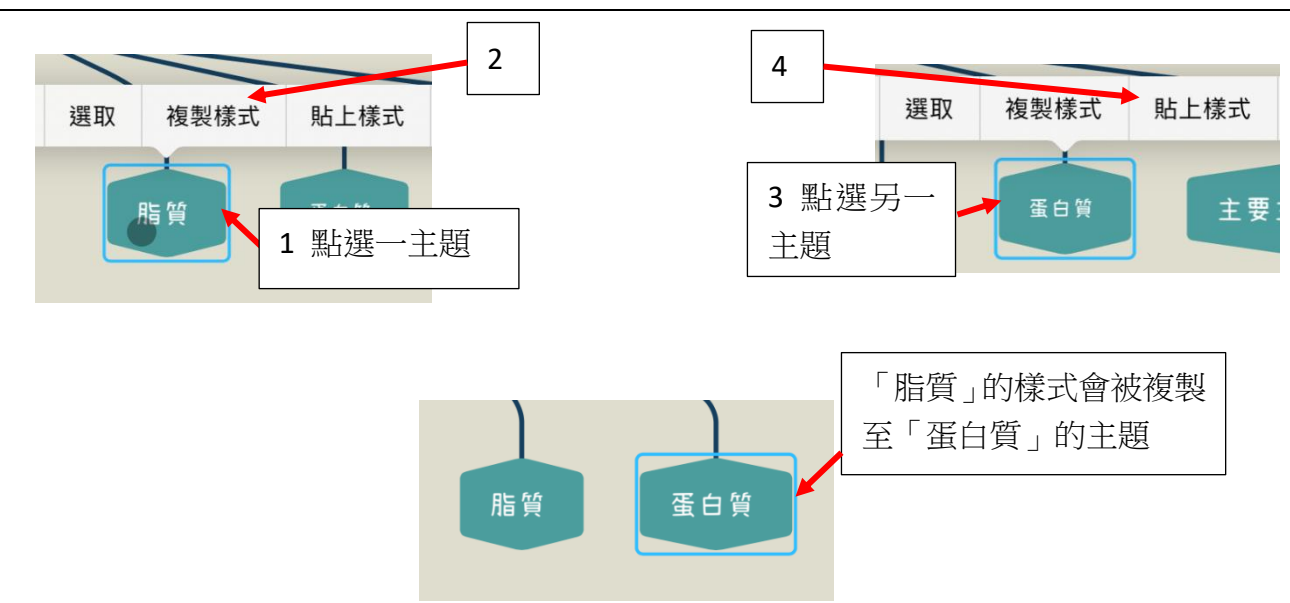

#### 12. 在主題加入相片

- 1 使用拍照程式拍照
- 2 在拍照程式檢視相片

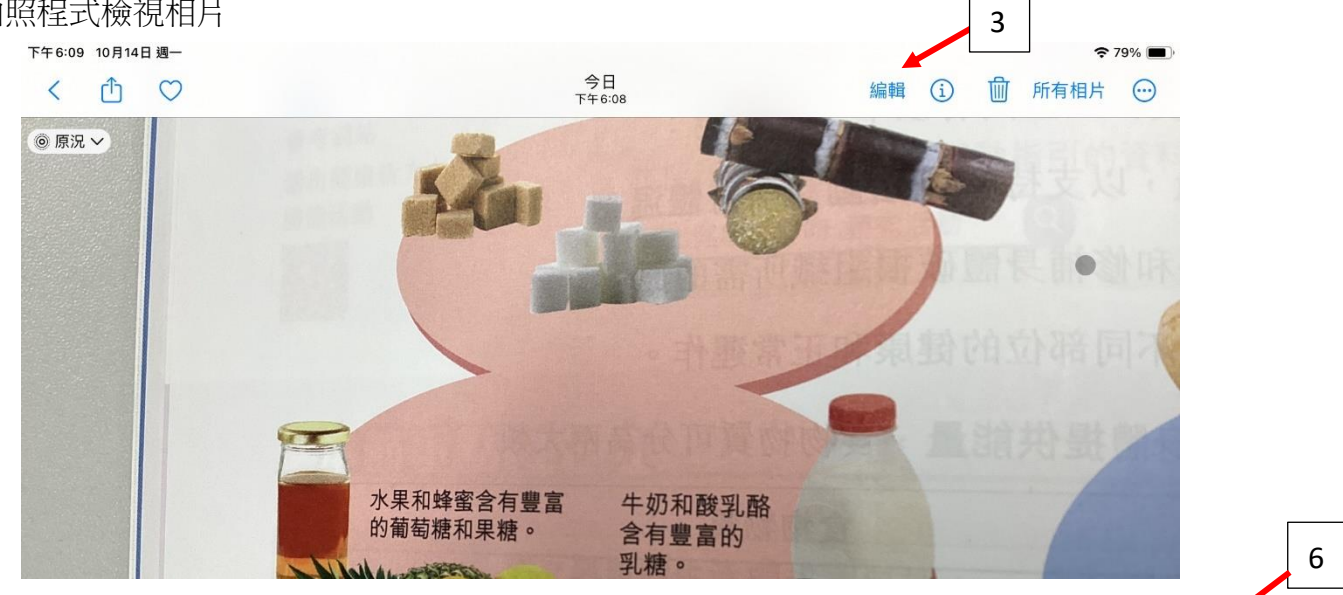

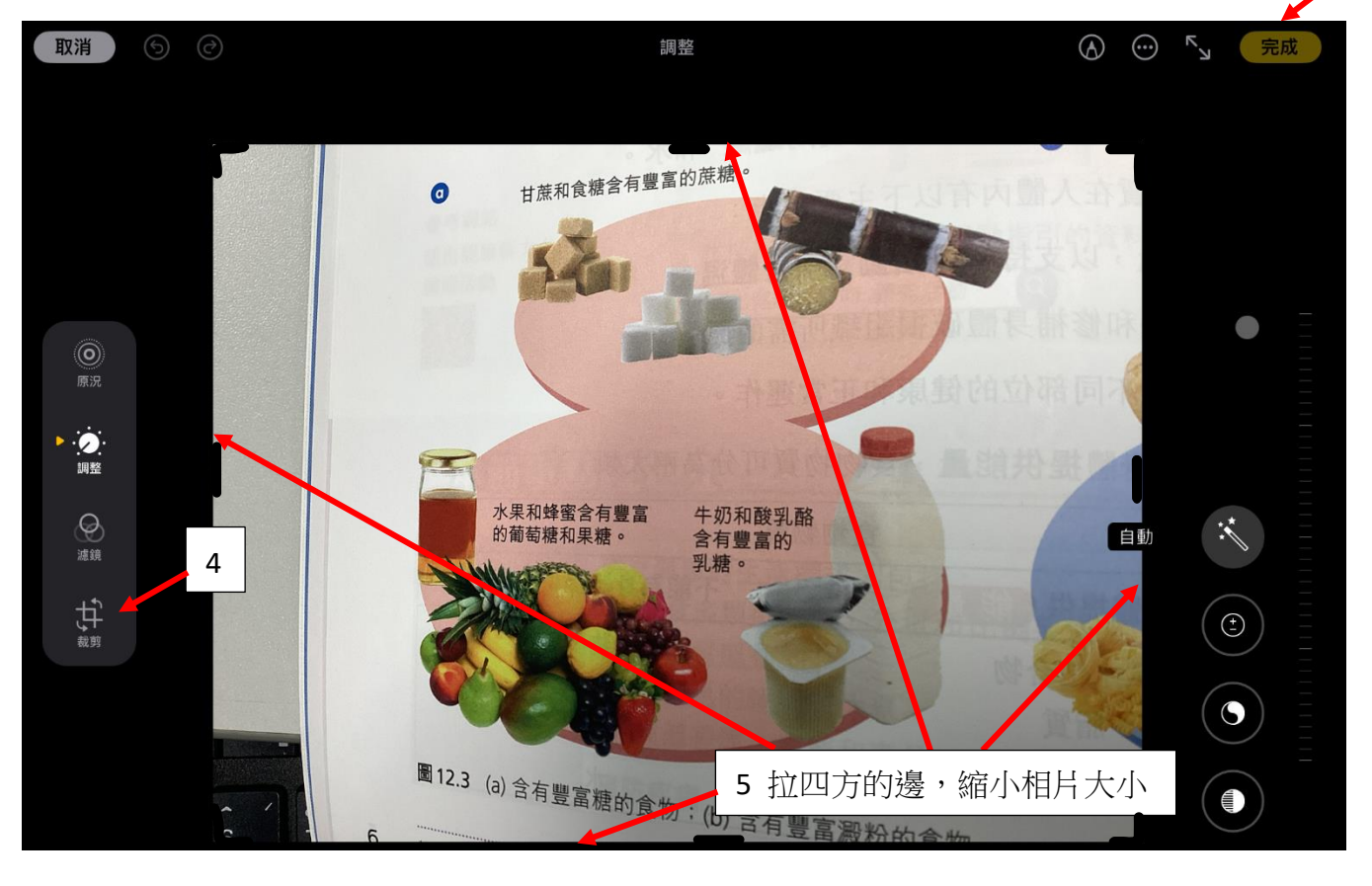

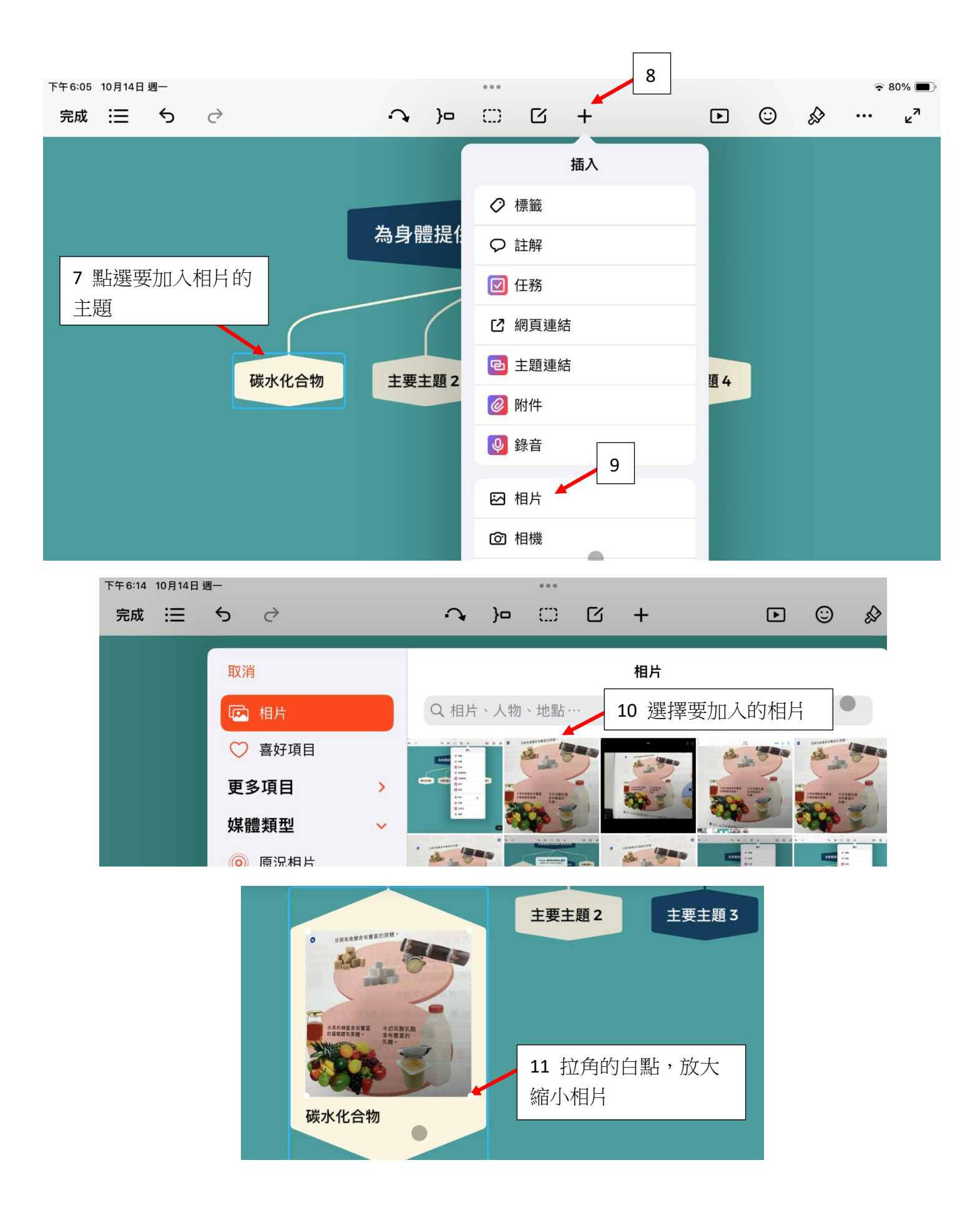

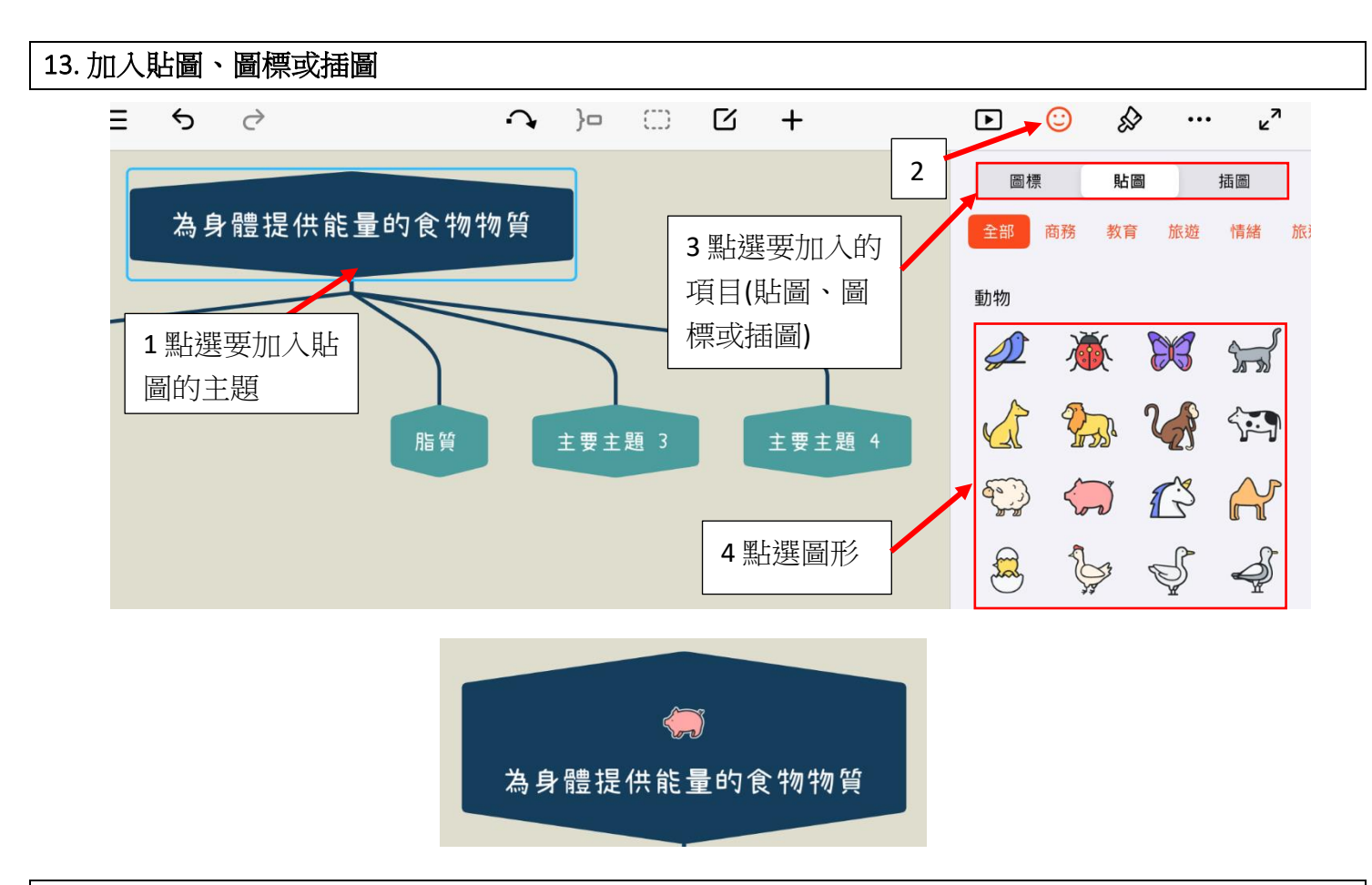

## 14. 儲存成 Xmind 格式檔 (.xmind)

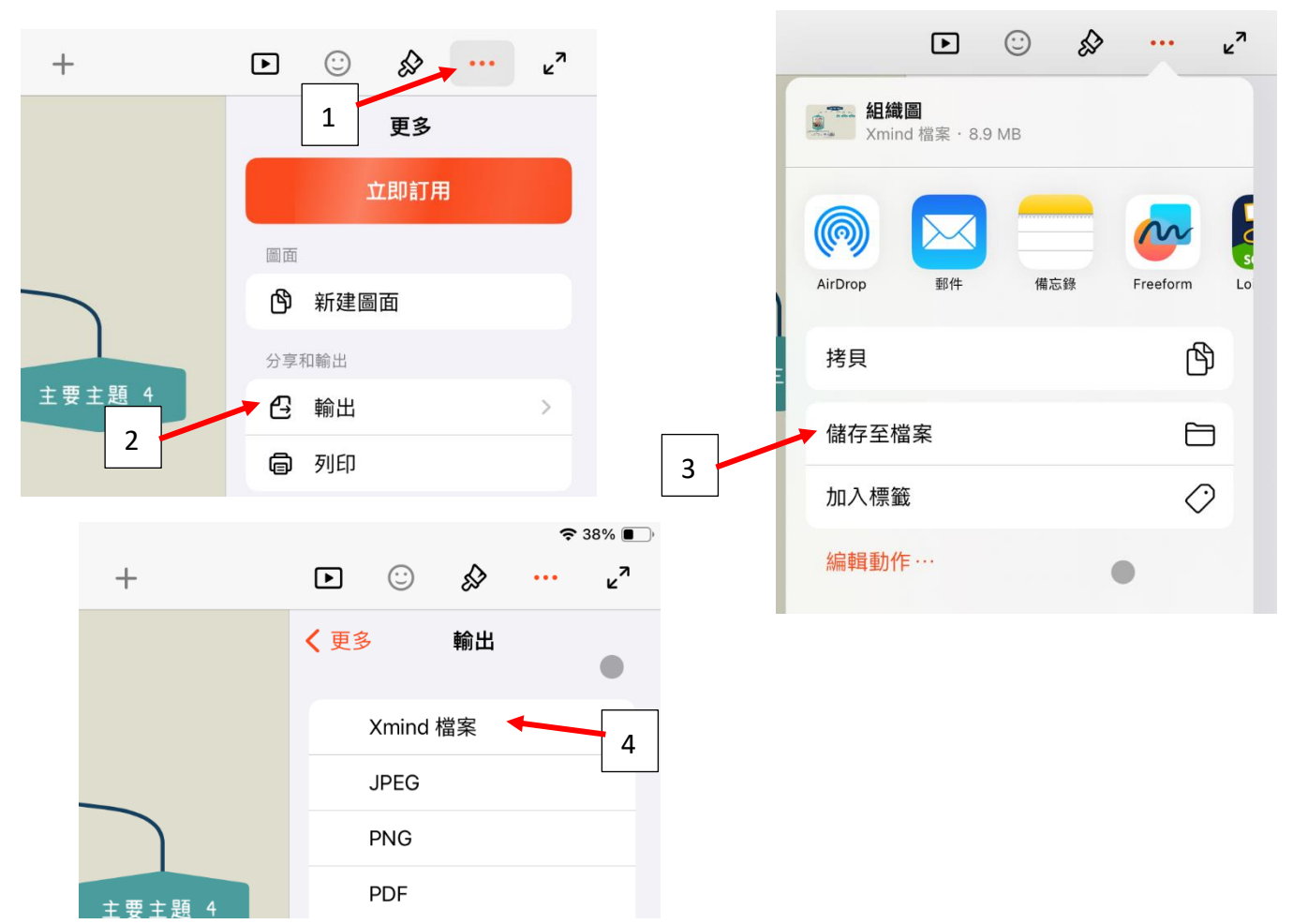

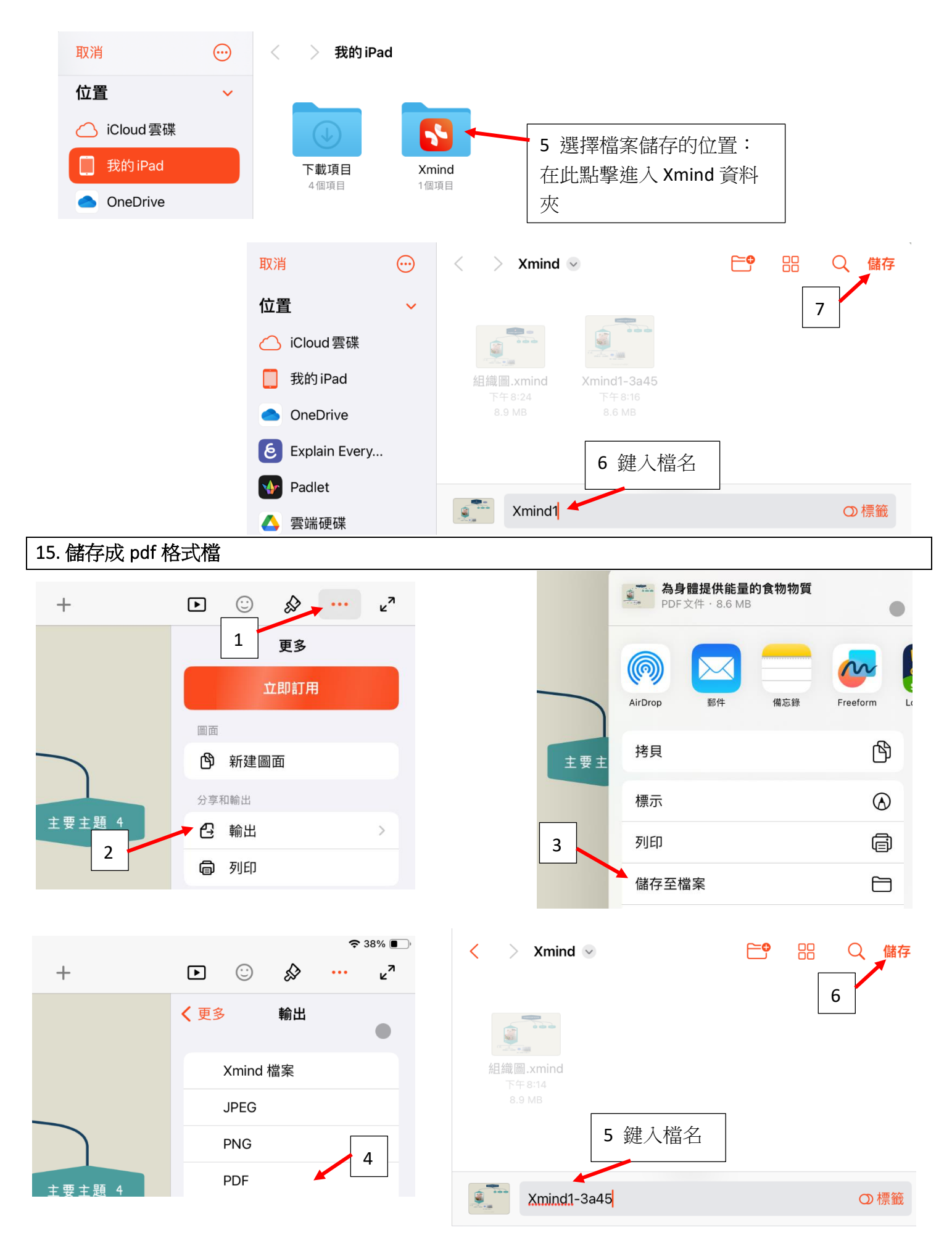